## FIRSTODESSA En Español

## !Bienvenido a First Odessa!

Sigue estas instrucciones para poder oír el mensaje en español

 Baja la aplicación "Audiofetch" en tu dispositivo electrónico en la App Store o Google Play Store

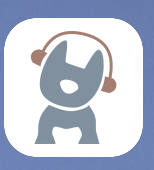

- Cunando este lista esta aplicación, conecta tu dispositivo a la red de Wi-Fi "First Traducciones" (Clave: 12345678, Solo disponible dentro del santuario)
- Después de que este conectada la red, abre la aplicación con tus audífonos conectados, y deberías de ver las letras "ESPÑL", esto significa que la conexión esta sirviendo

**Nota:** Si no se conecta la aplicación, cierra la aplicación, asegúrate que este conectado el dispositivo a al red de Wi-Fi correctamente y abre la aplicación otra vez

## **Translation System Instructions:**

- 1. The user must first download the free "Audiofetch" app off the Apple App Store (iPhone) or the Google Play Store (Android). The application has a logo of a small blue dog with orange headphones on it.
- 2. Once the App is Downloaded, the phone must be connected to the Wi-Fi signal "First-Traducciones" or "First-Traducciones 5G" (Password: 12345678). Note: The Wi-Fi signal is not connected to the internet yet so some phones will ask for confirmation to connect to the Wi-Fi, simply select that you do want to proceed with connecting to the Wi-Fi. Occasionally, some phones will disconnect from the Wi-Fi because there is no internet, simply open the settings again, turn the Wi-Fi on and off and try to connect again until it maintains a constant connection.
- 3. Once the Wi-Fi is connected correctly, open the Audiofetch app, and once it loads up, a circle with the letters "ESPNL" should appear. This means that the connection was successful and the device is ready to go. If a message appears asking if you would like to begin "Demo Mode", this means that the connection to the Wi-Fi has failed and that the app has to be closed, the Wi-Fi has to be reconnected and the App has to be relaunched.

## Notes:

- The system requires a personal smartphone and headphones to function, however there is an iPhone that can be lent to a guest for the service if they do not have a smart phone, please contact Josue Garcia to get it.
- ii. The Wi-Fi signals typically only reach within the sanctuary and may not appear on the phone when one is outside the sanctuary.
- iii. If the phone does not connect to the Wi-Fi you are using, try to connect to the other Wi-Fi signal as there are two ("First-Traducciones" or "First-Traducciones 5G") with the same password.
- iv. If the app is connected to the Wi-Fi correctly, and the app is still not showing the "ESPNL" circle, then completely close the app from their recently used apps and launch it again, or disconnect and reconnect to the Wi-Fi.
- v. Translations are only available during the sermon, therefore if the "ESPNL" circle is present, and there is no audio playing, that is normal and the connection is still active.
- vi. If you have any questions about the system or need more help, please contact Josue Garcia at (432)269-3569.